## Accept a Financial Agreement – Method One

- 1. From MyPCCC, select Self-Service and log in.
- 2. On the Self-Service menu, select your user name icon in the bar at the upper right side of the screen.
- 3. A drop-down menu will appear. Select Required Agreements.

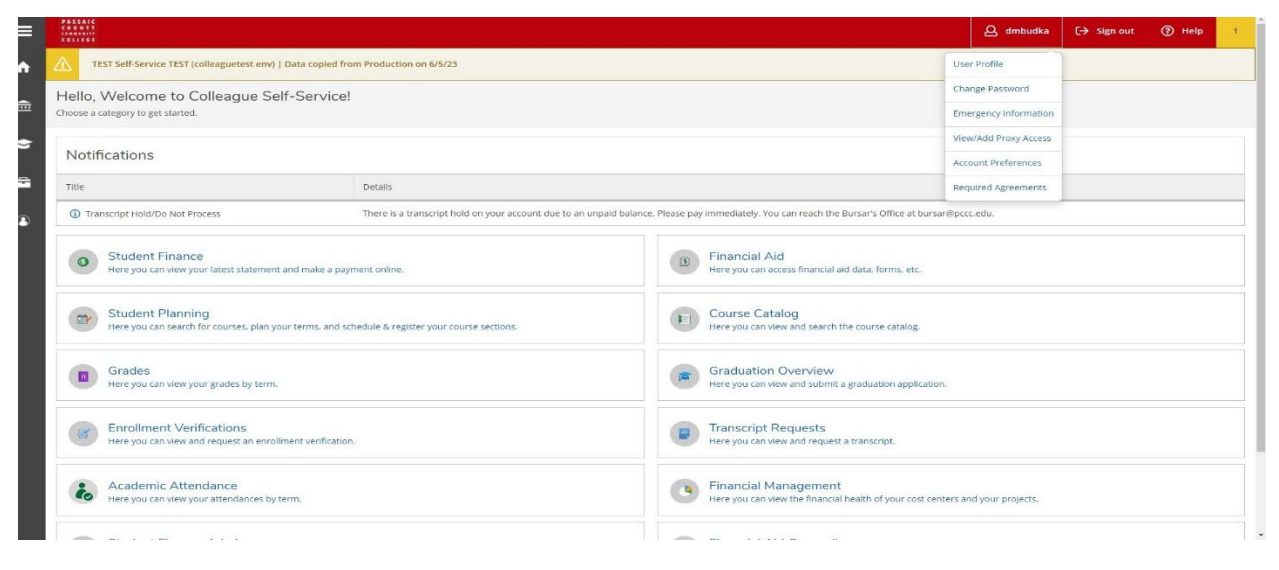

4. When the Required Agreements screen appears, select View.

| PASSAIC<br>COUNTY<br>CONSTRUCT<br>COLLEGE               |                              |                  |     |          |            | A sttest-portal-1 | 〔→ Sign out | ⑦ Help |
|---------------------------------------------------------|------------------------------|------------------|-----|----------|------------|-------------------|-------------|--------|
| User Options · Required Agreements                      |                              |                  |     |          |            |                   |             |        |
| TEST Self-Service TEST (colleaguetest env)   Data copie | ed from Production on 6/5/23 |                  |     |          |            |                   |             |        |
| Required Agreements                                     |                              |                  |     |          |            |                   |             |        |
| Title                                                   | ¢                            | Agreement Period | ≎ D | ue Date  | 🗘 Status   |                   | Ç Action    |        |
| FINANCIAL AGREEMENT                                     |                              | FY 24            | 6.  | /30/2024 | Incomplete |                   | View        |        |
|                                                         |                              |                  |     |          |            |                   |             |        |
|                                                         |                              |                  |     |          |            |                   |             |        |
|                                                         |                              |                  |     |          |            |                   |             |        |
|                                                         |                              |                  |     |          |            |                   |             |        |
|                                                         |                              |                  |     |          |            |                   |             |        |

5. Read the agreement information, then press Accept.

## Accept a Financial Agreement – Method Two

This method can be used when attempting to register for courses.

- 1. From MyPCCC, select Self-Service and log in.
- 2. On the Self-Service menu, select Student Planning, then select Plan and Schedule.
- 3. On the Plan and Schedule screen, a red notification box will appear on the bar underneath your user name icon at the upper right side of the screen, indicating that you must sign the financial agreement.

| 45540C<br>064457<br>                                                                                      |                  |              |     |           |                      | A sttest-      | portal-1 C→ Sign out             | ⑦ Help            |  |
|----------------------------------------------------------------------------------------------------|------------------|--------------|-----|-----------|----------------------|----------------|----------------------------------|-------------------|--|
| scademica · Student Planning · Plan & Schedule                                                            |                  |              |     |           |                      |                | Sign Missing Financial Agreement |                   |  |
| TEST Self-Service TEST (colleaguetest env)   Data copied from Produc                                      | action on 6/5/23 |              |     |           |                      |                |                                  |                   |  |
| lan your Degree and Schedule your courses                                                                 |                  |              |     |           | Search for courses   |                |                                  |                   |  |
| Schedule Timeline Advising Petitions & Waivers                                                            |                  |              |     |           |                      |                |                                  |                   |  |
| < > Fall 2023 15 Week +                                                                                   |                  |              |     | $\subset$ | Remove Planned Court | :05            | Register N                       | low               |  |
| Filter Sections                                                                                           |                  | 🔒 Print      |     |           |                      | Planned: 10 Cr | edits Enrolled: 0 Credits        | Waitlisted: 0 Cre |  |
| EC-101: ECONOMICS                                                                                         | ×                | Sun          | Mon | Tue       | Wed                  | Thu            | Fri                              | Sat               |  |
| View other sections                                                                                       |                  | 10am<br>11am |     |           |                      |                |                                  |                   |  |
| EN-102-M01: Composition II                                                                                | × 1              | 12pm         |     |           | EN 102-M01 ×         |                | <u>IN 102 M01</u> ×              |                   |  |
| ✓ Planned                                                                                                 |                  | 1pm          |     |           |                      |                |                                  |                   |  |
| Credits: 3 Credits<br>Grading: Graded<br>Instructor: T80<br>9/6/2023 to 12/21/2023<br>Seats Available: 16 |                  | 2pm<br>3pm   |     |           |                      |                |                                  |                   |  |
|                                                                                                    |                  | 4pm          |     |           |                      |                |                                  |                   |  |
| No. Meeting Information                                                                                   |                  |              |     |           |                      |                |                                  |                   |  |
| • Heating methodol                                                                                        |                  | 5pm          |     |           |                      |                |                                  |                   |  |
| Register                                                                                                  |                  | 5pm<br>6pm   |     |           |                      |                |                                  |                   |  |
| Register View other sections                                                                              |                  | 6pm<br>7pm   |     |           |                      |                |                                  |                   |  |

- 4. Click on the notification box. When the Required Agreements screen appears, select View.
- 5. Read the agreement information, then press Accept.